## CRIAÇÃO DE DWF'S NO AUTOCAD (MODEL SPACE)

Para a criação de ficheiro DWF, deverá no Model Space, proceder da seguinte forma:

- 1- No menu "File", clique em "Plot";
- 2- Escolher a impressora "DWF6 ePLOT.pc3";

| age setup                                  |                                      |                                                 |                |     | Plot style table                                                                  | (pen assignments)        |       |
|--------------------------------------------|--------------------------------------|-------------------------------------------------|----------------|-----|-----------------------------------------------------------------------------------|--------------------------|-------|
| Name: <none></none>                        |                                      | ~                                               | Add            |     | None                                                                              |                          | × []] |
| rinter/plotter                             |                                      |                                                 |                | ~   | Shaded viewpo                                                                     | ort options              |       |
| Name: M DWF6 ePlot pc3                     | 置 DWF6 ePlot pc3                     |                                                 |                | 3   | Shade plot As displayed                                                           |                          | ~     |
| Plotter: DWF6 ePlot - DWF ePlot - by Autod | DWF6 ePlot - DWF ePlot - by Autodesk |                                                 |                |     | Quality                                                                           | Normal                   | ~     |
| Where: File                                | File                                 |                                                 |                | DPI | 100                                                                               |                          |       |
| aper size<br>ISO A4 (210.00 x 297.00 MM)   |                                      | Nu                                              | mber of copies |     | Plot objec                                                                        | t lineweights<br>parency |       |
| lot area<br>What to plot:<br>Display ~     | Plot sca<br>Fit b<br>Scale:          | Plot scale<br>☑ Fit to paper<br>Scale: Custom ∽ |                |     | Plot paperspace last Hide paperspace objects Plot stamp on Save changes to layout |                          |       |
| lot offset (origin set to printable area)  |                                      | 1                                               | mm ~           | -   | Drawing orient                                                                    | ation                    |       |
| X: 11.55 mm Center the plo                 | t                                    | 19.68                                           | units          |     | Portrait                                                                          |                          |       |
| Y: -13.65 mm                               |                                      | Scale lineweights                               |                |     | Plot upside-down                                                                  |                          |       |

- 3- Selecionar "Properties";
- 4- Escolher a opção "Custom Properties";
- 5- Verificar se a opção "Include layer information" está ativa;

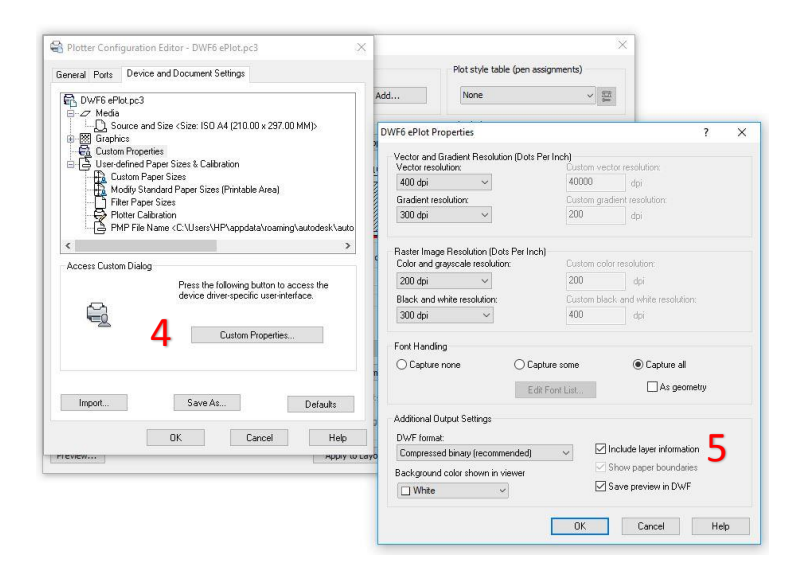

6- Escolher a opção "Custom Paper Sizes" e clicar em "Add";

7- Selecionar "Start from Scratch" e clicar em "Seguinte";

| DWF6 ePlo<br>Media<br>Sor<br>Graphic<br> | nt pc3<br>urce and Size <size: (210.00="" 297.00<br="" a4="" iso="" x="">39<br/>Properties</size:>                                                                                                    | ммр                                        |                                                                                                  |                                                                                                    |   |     |
|------------------------------------------|----------------------------------------------------------------------------------------------------|--------------------------------------------|--------------------------------------------------------------------------------------------------|----------------------------------------------------------------------------------------------------|---|-----|
| User-de                                  | atined Paper Sizes & Calibration                                                                                                    | 2                                          | Custom Paper Size                                                                                | - Begin                                                                                                    |   | ;   |
| Custom Paper                             | day Standard Peper Sizes [Printable Area]<br>er Aper Sizes<br>der Catksonon<br>P Tie Name : C. Wuest-HP-Appdata/voaningf<br>Sizes<br>User 1 (20.00 × 297.00 MM)<br>D Tier 1 (20.00 × 500.00 MM)<br>D Tier 1 (20.00 × 500.00 MM)<br>D Tier 1 (20.00 MM)<br>D Tier 1 (20.00 M | autodesk/suto<br>><br>Add<br>Delete<br>Edt | ▶ Begin<br>Media Bounds<br>Printable Area<br>Paper Size Name<br>File name<br>File name<br>Finish | Start from scratch     Z     Start from scratch     Use existing     Select from the lat of paper sizes.     [ANSI A (11.00 × 8.50 Inches) |   |     |
|                                          |                                                                                                    |                                            |                                                                                                  |                                                                                                    |   |     |
|                                          |                                                                                                    |                                            |                                                                                                  |                                                                                                    | 0 | 0 1 |

- 8- Definir o tamanho de papel em função do formato pretendido e clicar em "Seguinte"
- 9- Definir as margens e clicar em "Seguinte";

| Custom Paper Size                                                                  | e - Media Bounds X                                                                                                    | Custom Paper Size - Printable Area                                                                                                    | >        |
|------------------------------------------------------------------------------------|----------------------------------------------------------------------------------------------------|----------------------------------------------------------------------------------------------------|----------|
| Begin<br>► Media Bounds<br>Printable Area<br>Paper Size Nam<br>File name<br>Finish | The current paper size is 210 x 297 MM. To create a new paper size is 210 x 297 MM. To create a new paper week and Willinders. Provide are on your action formation in the size of the size of the siz | Begin<br>Media Bounda     The Preview tile indicates the printable area based on the<br>currently selected paper size. To modify the non-printable area,<br>adjust Top, Bottom. Left and Fight device of the paper.       IP initial Area<br>Paper Size Name<br>Fire name<br>Printh     The Media West Month design of the paper. Size divers,<br>end of the paper. Verify that your picture is capable of politing<br>from the actual deministry our picture is capable of politing<br>from the actual deministry our picture is capable of pol |          |
|                                                                                    | < Anterior Seguinte > Cancelar                                                                                                    | < Anterior Seguinte >                                                                                                    | Cancelar |

10- Atribuir nome ao tamanho da folha e clicar em "Seguinte" avançar até "Fim";

11- Clicar em "Concluir"

|                                                                                                    | LINKED OPIOLOCIS                                                                                                    |            |
|----------------------------------------------------------------------------------------------------|----------------------------------------------------------------------------------------------------|------------|
| Custom Paper Size - Paper Size Name >><br>Begin The displayed default infomation indicates the paper size you are creating. Tarter a new name to locatify the paper size. The new paper size name will be added to the list of custom paper sizes | Custom Paper Size + Finish     Begin You have created a new paper size named User 2 (210.00 x     You have created a new paper size named User 2 (210.00 x     Meda Bounds new paper size | >          |
| Prinzibe Area Inted in the Plotter Configuration Editor.  Paper Size Name Fish Ame Fish                                                                                                    | Pratable Area<br>Paper Size Name<br>Tieta name<br>▶ Freeh                                                                                                    |            |
|                                                                                                    | Print Kest page                                                                                                    | 1          |
| < Arterior Seguinte > Canodar                                                                                                    | Anterior Conclusion                                                                                                    | r Cancelar |

12- Escolher o perfil de plotagem;

- 13- Selecionar o tamanho de papel pretendido;
- 14- Definir a escala de impressão;

| Page setup                                        |                                                                      |                                      |                              | Plot style table                   | (pen assignments)                       |       |  |
|---------------------------------------------------|----------------------------------------------------------------------|--------------------------------------|------------------------------|------------------------------------|-----------------------------------------|-------|--|
| N <u>a</u> me:                                    | <none></none>                                                        | ×                                    | Add <sub>1</sub>             | 2 Grayscale.cl                     | b                                       | ~ []] |  |
| Printer/plot                                      | ter                                                                  |                                      |                              | Shaded viewpo                      | ort options                             |       |  |
| Name:                                             | 費 DWF6 ePlot pc3                                                     |                                      | Properties                   | Sha <u>d</u> e plot                | As displayed                            | ed .  |  |
| Plotter:                                          | DWF6 ePlot - DWF ePlot - by Autodesk                                 | DWF6 ePlot - DWF ePlot - by Autodesk |                              | Quality                            | Normal                                  |       |  |
| Where:                                            | File                                                                 |                                      |                              | DPI                                | DPI 100                                 |       |  |
| Paper sige<br>User 1 (2                           | 13 10.00 x 297.00 MM)                                                | ~                                    | Number of copies             | Plot object                        | t lineweights<br>parency<br>plot styles |       |  |
| Plot area<br><u>W</u> hat to pl<br>Display        | ot:<br>V                                                             | Plot scale                           | r                            | Plot pape                          | rspace last<br>rspace objects<br>og     |       |  |
| Plot offset<br><u>X</u> : -186<br><u>Y</u> : -107 | (origin set to printable area)<br>0.61 mm Center the plot<br>3.33 mm | 14 1<br>Scal                         | mm =<br>ynit<br>ineweights 1 | Drawing orient  Portrait  Landscap | ation<br>e<br>e-down                    | F     |  |

- 15- Clicar em "OK";
- 16- Escolher o local onde pretende guardar o ficheiro;

Para visualizar ou agrupar os vários ficheiros num único ficheiro DWF, deverá instalar o "Autodesk Design Review".